- 1.- Entra a la página <u>https://videoserver.uv.mx/</u> a través de navegador google Chrome.
- 2.- En la siguiente pantalla dar clic en opciones avanzadas como se muestra en la figura

| Error de privacidad X         |                                                                                                   |   |   |   |   |   |
|-------------------------------|---------------------------------------------------------------------------------------------------|---|---|---|---|---|
| Error de privacidad es seguro | bttps://videoserver.uv.mx                                                                         | ☆ | ト | 6 | 5 | : |
|                               |                                                                                                   |   |   |   |   |   |
|                               |                                                                                                   |   |   |   |   |   |
|                               |                                                                                                   |   |   |   |   |   |
|                               |                                                                                                   |   |   |   |   |   |
|                               |                                                                                                   |   |   |   |   |   |
|                               |                                                                                                   |   |   |   |   |   |
|                               | La conexión no es privada                                                                         |   |   |   |   |   |
|                               | Es posible que los piratas informáticos estén intentando robar tu información de                  |   |   |   |   |   |
|                               | videoserver.uv.mx (por ejemplo, contraseñas, mensajes o tarjetas de crédito).                     |   |   |   |   |   |
|                               | INETEEKK_CERT_AUTHORITY_INVALID                                                                   |   |   |   |   |   |
|                               | Enviar automáticamente información del sistema y contenido de las páginas a Google para facilitar |   |   |   |   |   |
|                               | la detección de aplicaciones y sitios web peligrosos. <u>Política de Privacidad</u>               |   |   |   |   |   |
|                               |                                                                                                   |   |   |   |   |   |
|                               |                                                                                                   |   |   |   |   |   |
|                               |                                                                                                   |   |   |   |   |   |
|                               |                                                                                                   |   |   |   |   |   |
|                               |                                                                                                   |   |   |   |   |   |

3.- Dar clic en Acceder a videoserver.uv.mx (sitio no seguro)

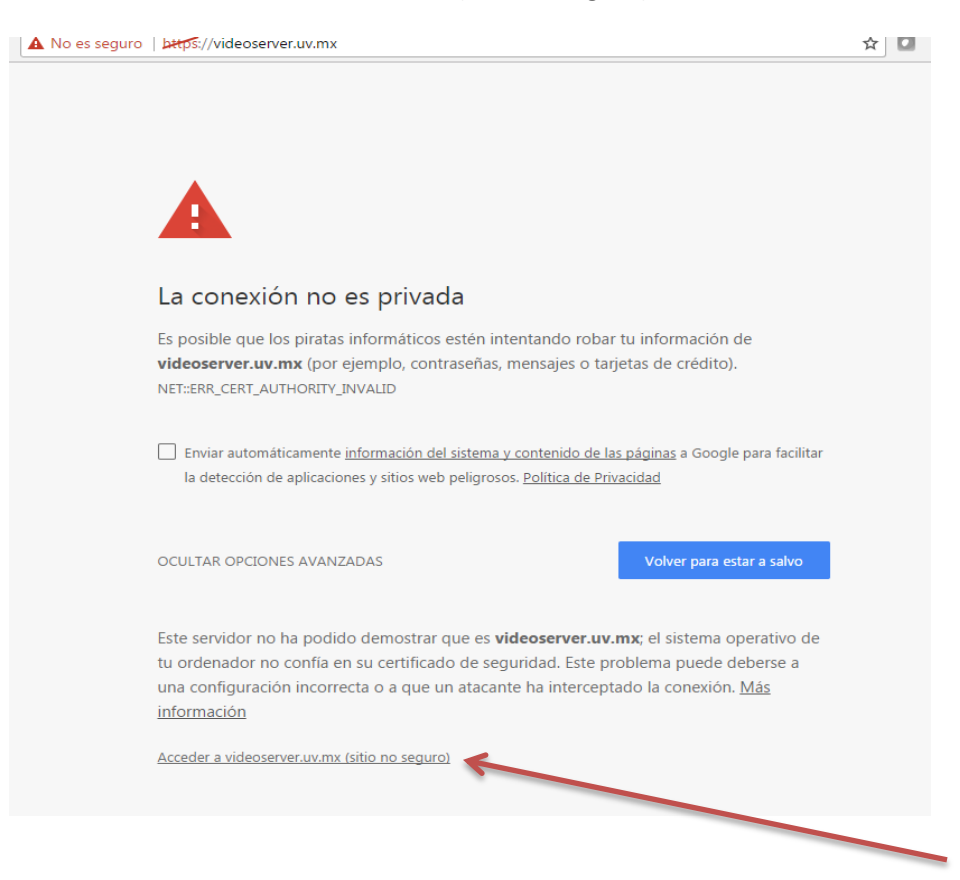

4.- En la siguiente pantalla ubicar videos en vivo como lo muestra la figura

| Interview     Interview     Inter                                                                                                    | wideo center manager Manager P                                                                                                    | Toxy clearsea Multipolitic Ad                                                                                                    | Riseusside /s Bafa                              |                                                                    |   |
|----------------------------------------------------------------------------------------------------|----------------------------------------------------------------------------------------------------|----------------------------------------------------------------------------------------------------|-------------------------------------------------|--------------------------------------------------------------------|---|
| Ver       Gestionar       Administrar         Incicio       Videos recientes       Canales       Videos destacados         Videos recientes       - Vertodos isovideos       Videos destacados         Videos recientes       - Vertodos isovideos       Videos destacados         Videos recientes       - Vertodos isovideos       Videos destacados         Videos recientes       - Vertodos isovideos       Videos destacados         Videos recientes       - Vertodos isovideos       Similando Circu         Sorteo UV - 22 June 2017       Caralis       Propietario: famande       Mas videos en vivo         Texes recientes       - Vertodos isovideos       - Vertodos isovideos       - Vertodos isovideos         Visco recientes       - Vertodos isovideos       - Vertodos isovideos       - Vertodos isosvideos         Visco recientes       - Vertodos isovideos       - Vertodos isosvideos       - Vertodos isosvideos         Visco recientes       - Vertodos isosvideos       - Vertodos isosvideos       - Vertodos isosvideos         Visco recientes       - Vertodos isosvideos       - Vertodos isos canales =                                                                                                    | Lifesize® UVC Video                                                                                                    | Center™                                                                                                    | Cerrar sesión   Ayu                             | da Buscar vídeos Q                                                 | £ |
| Intege       Videos recentes       Canales       Videos destacados         Videos recentes       *Vertodos los videos         Videos recentes       *Vertodos los videos         Videos recentes       *Vertodos los videos         Videos recentes       *Vertodos los videos         Videos recentes       *Vertodos los videos         Videos recentes       *Vertodos los videos         Videos recentes       *Vertodos los videos         Videos recentes       *Vertodos los videos         Videos recentes       *Vertodos los videos         Sorteo UV - 22 Jungo / 200       Testinos         Propietario: interdos         Carelis fontutos         Originario: interdos         Carelis fontutos         Originario: interdos         Carelis fontutos         Originario: interdos         Carelis fontutos         Originario: interdos         Originario: interdos         Carelis fontutos         Originario: interdos         Carelis fontutos         Oristos videos <td< td=""><td>Ver Gestionar Administrar</td><td></td><td></td><td></td><td></td></td<>                                                                                                    | Ver Gestionar Administrar                                                                                                    |                                                                                                    |                                                 |                                                                    |   |
| Videos recientos       var totas isavias         Series La recientada de la recientada de la                                                                                                    | Inicio Vídeos en vivo Vídeo                                                                                                    | s recientes Canales Vídeo:                                                                                                    | s destacados                                    |                                                                    |   |
| Sorteo UV - 22. June 2017         Propietario: Ennomanisi:         and Sorteo UV         Sorteo UV         Departario: Ennomanisi:         Construction:         Sorteo UV         Sorteo UV         Departario: Ennomanisi:         Departario: Ennomanisi:         Sorteo UV         Propietario: Ennomanisi:         Departario: Ennomanisi:         Departario: Ennomanisi: <td< td=""><td>Vídeos recientes » ver</td><td>codos los videos</td><td></td><td>Vídeos en vivo</td><td></td></td<>                                                                                                    | Vídeos recientes » ver                                                                                                    | codos los videos                                                                                                    |                                                 | Vídeos en vivo                                                     |   |
| Sorteo UV - 22 Juno 2017<br>Propietario: Emmanuel<br>cast: Sorteo UV       Straming<br>Propietario: datheres<br>cast: institutos       Fueba para TLCAP<br>Propietario: imendos<br>cast: institutos       Pueba para TLCAP<br>Propietario: imendos<br>cast: institutos       Maxideo en viota         Sorteo UV<br>Propietario: formanuel<br>cast: Sorteo UV       Fueba para TLCAP<br>Propietario: imendos<br>cast: institutos       Pueba para TLCAP<br>Propietario: imendos<br>cast: institutos       Maxideo en viota         Sorteo UV<br>Propietario: formanuel<br>cast: Sorteo UV       Fueba para TLCAP<br>Propietario: ratendo<br>cast: Sorteo UV       Maxideo en viota         Sorteo UV<br>Propietario: ratendo<br>cast: Sorteo UV       Fueba para TLCAP<br>Propietario: ratendo<br>cast: Sorteo UV       Maxideo en viota         Sorteo UV<br>Propietario: ratendo<br>cast: Sorteo UV       Fueba para TLCAP<br>Propietario: ratendo<br>cast: Sorteo UV       Maxideo en viota                                                                                                    |                                                                                                    |                                                                                                    |                                                 | SEMINARIO CIVE<br>Propietario: ralanda<br>Mora da Inicio: 01/08 PM |   |
| Sorteo UV - 22 June 2017<br>Craiti Streaming<br>Craiti Streaming<br>Craiti Streamin                                                                                                    | 09.01                                                                                                    | 01-41-09                                                                                                    |                                                 | Más vídeos en vivo                                                 |   |
| Propietario: Emmanuel<br>Canal: Sorteo UV     Propietario: Jmendoza<br>Canal: Institutos     Main<br>Canal: Canal: Canal: Canalis<br>Sorteo UV       Numerica     Canal: Institutos     Propietario: Jmendoza<br>Canal: Canalis     Main<br>Sorteo UV       Sorteo UV<br>Propietario: Emmanuel<br>Canal: Contro UV     Reunion Responsables de<br>Propietario: Institutos     Main<br>UVI       Propietario: Jmendoza<br>Canal: Sorteo UV     Reunion Responsables de<br>Propietario: Institutos     Main<br>UVI       Propietario: Institutos     Sorteo UV     Dipondancias       Propietario: Institutos     Reunion Responsables de<br>Propietario: Institutos     Nain<br>UVI                                                                                                    | Sorteo UV - 22 June 2017                                                                                                    | Streaming                                                                                                    | Prueba para TLCAN                               | Canales                                                            |   |
| Sorteo UV<br>Propretario: finminuel<br>Canti: Sorteo UV     Reution Responsables de<br>Propretario: ralanda<br>Canti: UV     Reution Responsables de<br>Propretario: ralanda<br>Canti: UV     Normalianda<br>Reution Responsables de<br>Propretario: ralanda<br>Canti: UV     Normalianda<br>Reution Responsables de<br>Propretario: ralanda<br>Reution Responsables de<br>Propretario: ralanda<br>Reution Reution                                                                                                    | Propietario: Emmanuel<br>Canal: Sorteo UV                                                                                                    | Propietario: dcabrera<br>Canal: Institutos                                                                                                    | Propietario: jmendoza<br>Canal: Externos        | Main                                                               |   |
| Image: Sorteo UV     Sorteo UV       Sorteo UV     Benoine Responsables de<br>Cranal: Sorteo UV       Propietario: Emmanuel<br>Canal: UVI     Propietario: nalenda<br>Canal: UVI                                                                                                    |                                                                                                    |                                                                                                    |                                                 | UVI                                                                |   |
| Initiation     Initiation     Dependencias       Sorteo UV     Reunion Responsables de<br>Propietario: faminuel<br>Camil: Sorteo UV'     Reunion Responsables de<br>Propietario: ralanda<br>Camil: UN'     Reunion Responsables de<br>Propietario: ralanda<br>Camil: UN'     Reunion Responsables de<br>Propietario: ralanda<br>C                                                                                                    |                                                                                                    |                                                                                                    | (                                               | Sorteo UV                                                          |   |
| Sorteo UV<br>Propietario finmanuel<br>Canal: Sorteo UV         Reunion Responsables de<br>Pranterior finmanuel<br>Canal: UVI         Reunion Responsables de<br>Canal: UVI         Reunion Responsables de<br>Canal: UVI         Reunion Responsables de<br>Canal: UVI         Reunion Responsables de<br>Canal: UVI         Notestables de<br>Canal: UVI         Notestables de<br>Canal: UVI <th< td=""><td>Purdeatly Constant</td><td>and the second second se</td><td></td><td>Dependencias</td><td></td></th<> | Purdeatly Constant                                                                                                    | and the second second se                                                                                                    |                                                 | Dependencias                                                       |   |
| Sorteo UV<br>Propertains formanuel<br>Candi Sorteo UV         Reunion Responsables de<br>Candi Lovi         Reunion Responsables de<br>Candi Lovi         Reunion Responsables de<br>Candi Lovi         Notational<br>Candi Lovi         Notational<br>Candi Lovi         Notation                                                                                                    | 4.0                                                                                                    |                                                                                                    |                                                 | Externos                                                           |   |
| Sorteo UV Propietario: Eliminanuel Canal: Sorteo UV Sorteo UV Canal: UVI Sorteo UV Sorteo UV Sor                                                                                                    | STREET, STREET, STREET |                                                                                                    | A CONTRACTOR                                    | Diplomado on Rodacción                                             |   |
| Sorteo UV Reunion Responsables de Propietario: Emanuel Propietario: Emanuel Canal: Sorteo UV Canal: UVI Sorteo UV Sorteo UV                                                                                                    | 01/08/22                                                                                                    | CERTIFIC PROPERTY AND INCOMENTATION OF A DESCRIPTION OF A DESCRIPTION OF A | / 100 110 200 10 4515                           | SECRETARIA ACADEMICA                                               |   |
| Canal: Sorteo UV Canal: UVI Canal: UVI » Ver todos los canales «                                                                                                    | Sorteo UV<br>Propietario: Emmanuel                                                                                                    | Reunion Responsables de<br>Propietario: ralanda                                                                                                    | Reunion Responsables de<br>Propietario: ralanda | Institutos                                                         |   |
|                                                                                                    | Canal: Sorteo UV                                                                                                    | Canal: UVI                                                                                                    | Canal: UVI                                      | » Ver todos los canales «                                          |   |
|                                                                                                    |                                                                                                    |                                                                                                    |                                                 | Claves de grabación                                                |   |
| Claves de grabación                                                                                                    |                                                                                                    |                                                                                                    |                                                 | Grabar vídeo                                                       |   |
| Claves de grabación<br>Grabar video                                                                                                    |                                                                                                    |                                                                                                    |                                                 | Cargar video                                                       |   |
| Claves de grabación<br>Ciraban Video<br>Cargan Video                                                                                                    |                                                                                                    |                                                                                                    |                                                 |                                                                    |   |

5.- Llegaran a la pantalla final de transmisión donde podrán accesar al chat en vivo para sus participaciones, solo escriban su nickname y de clic en enviar como se muestra la figura

| Vídeos en vivo Vídeos recientes Canales Vídeos destacados              |                   |             |
|------------------------------------------------------------------------|-------------------|-------------|
| Inicio ) Vídeos en vivo ) SEMINARIO CIVE                               |                   |             |
|                                                                        | Propiedade        | s del vídeo |
|                                                                        | Propietario:      | ralanda     |
|                                                                        | Se ha iniciado:   | 3:09 p.m.   |
| This call is being recorded and streamed live.<br>Name: SEMINARIO CIVE | Canal:            | Main        |
| Author: ralanda<br>Channel: Main<br>Visible to all:Yes                 | Descripción       |             |
|                                                                        | Ninguna descripci | ión         |
|                                                                        | Etiquetas         |             |
|                                                                        | Ninguna etiqueta  |             |
|                                                                        | ¢Insertar y comp  | artir       |
| LifeSize Video Center                                                  |                   |             |
|                                                                        |                   |             |
|                                                                        |                   |             |
|                                                                        |                   |             |
|                                                                        |                   |             |
| Seleccione un sobrenombre: Enviar                                      |                   |             |

6. Si no logra visualizar el video, favor de habilitar flash en el navegador de google Chrome, dar clic en los tres puntos en vertical del lado derecho de la página como se muestra en la figura.

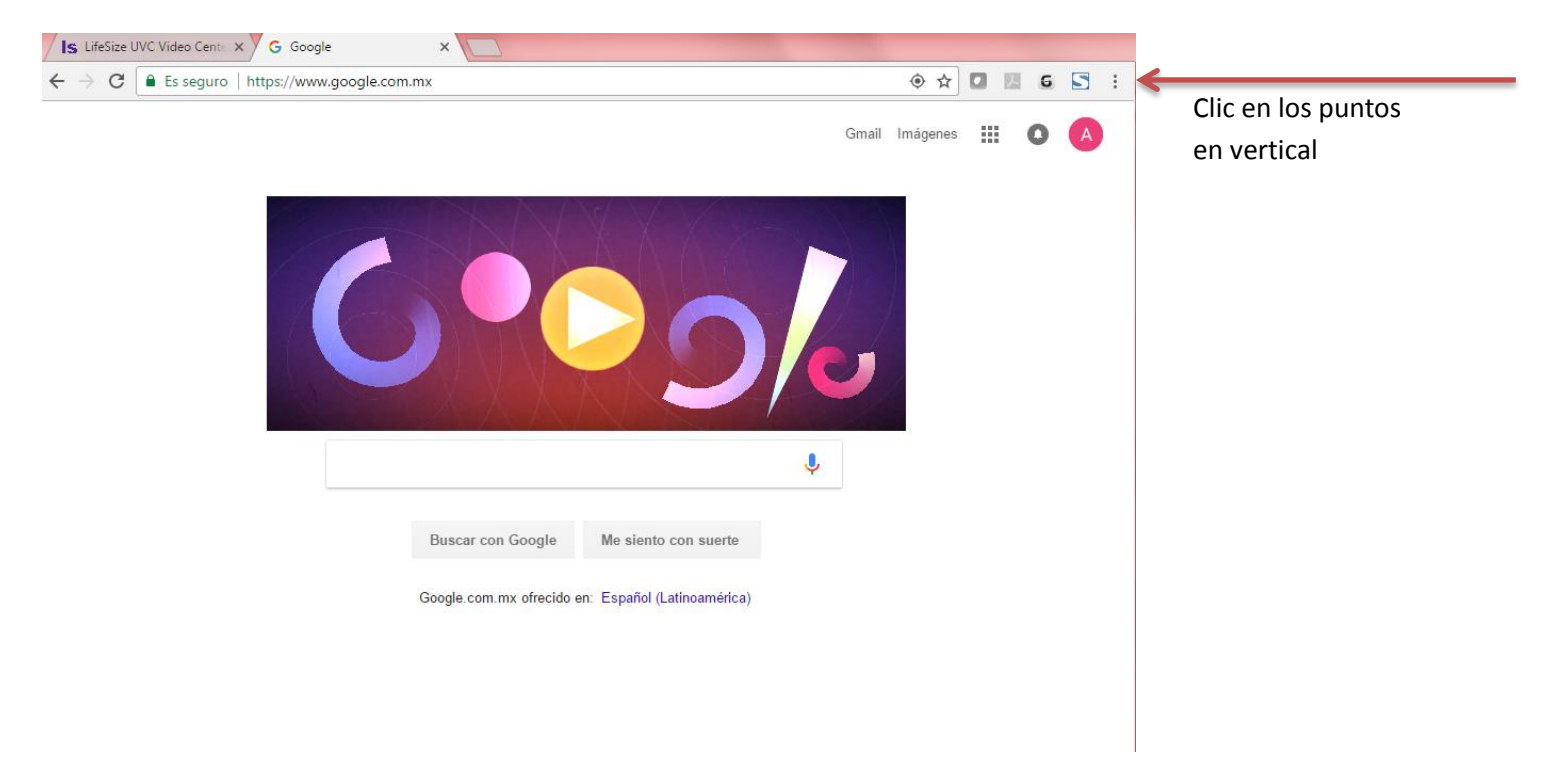

## 7.- Da clic en configuración

| Import       Deter       Deter <t< th=""></t<>                                                                                                    |
|----------------------------------------------------------------------------------------------------|
| Image: Construction     Image: Construction                                                                                                    |
| Correr       Correr                                                                                                    |
| Perdaganger       Ter         Perdaganger       Ter         Perdaganger       Ter         Descaration       Configuration         Descaration       Configuration         Descaration                                                                                                    |
| Image: a vertice of incigate       Cell-Maple: H         Huera vertice of incigate       Cell-Maple: H         Huera vertice of incigate       Cell-Maple: H         Huera vertice of incigate       Cell-Maple: H         Huera vertice of incigate       Cell-Maple: H         Huera vertice of incigate       Cell-Maple: H         Huera vertice of incigate       Cell-Maple: H         Huera vertice of incigate       Cell-H         Huera vertice of incigate       Cell-H         Huera vertice of incigate       Cell-H         Huera vertice of incigate       Cell-H         Huera vertice of incigate       Cell-H         Huera vertice of incigate       Cell-H         Huera vertice of incigate       Cell-H         Huera vertice of incigate       Cell-H         Huera vertice of incigate       Safer         Cell-Hayle: Cell-H       Safer         Cell-Hayle: Cell-H       Safer         Cell-Hayle: Cell-H       Safer         Cell-H       Safer         Cell-H       Cell-H         Huera vertice of incigate       Safer         Cell-H       Cell-H         Huera vertice of incigate       Safer         Cell-H       Cell-H         Huera vertice of                                                                                                    |
| Image: Sector con Score (Configuration on sorther Configuration on sorther Configuration o                               |
| Buscar con Google Me siento cos saret<br>Google con nx ofrictio en: Españid (Lutionamica)                                                                                                    |
| Image: Control of the sector on source         Image: Control of the sector on source         Image: Control of the sector on the sector on source         Image: Control of the sector on the sector on the sector on the sector on the sector on the sector on the sector on the sector on the sector on the sector on the sector on the sector on the sector on the sector on the sector on the sector on the sector on the sector on the sector on the sector on the sector on the sector                                                                                                    |
| Accuration of the second constrained of the second constrained of the |
| Bracar con Google     Me siento con suerte       Configuration     Salar       Configuration     Salar                                                                                                    |
| Buscar con Google     Me siento con suerte       Google con nx effectio er: Españid (Lalinoamérica)                                                                                                    |
| Buscar con Google Me silento con suerte<br>Google con mx ofecide en Expandi (Latinamética)                                                                                                    |
| Mas herzonenida<br>Mas herzonenida<br>Buscar con Google Me siento con suerte<br>Google con mx effectio en: Españiol (Lalinamérica)                                                                                                    |
| Bascar con Google     Me siento con suerie       Google con mx effection en: Español (Latinoamérica)                                                                                                    |
| Buscar con Google Me siento con suerte<br>Google com mx offecido er: Español (Latinamérica)                                                                                                    |
| Avda •<br>Bencar con Google Me slento con suorte Salir Carl-Mayoor-Q<br>Google com mx effectio en: Español (Latinoamérica)                                                                                                    |
| Buscar con Google Me silento con suerte Salir Con-Maylor+C<br>Google com mx effectio er: Español (Latinoamérica)                                                                                                    |
| Google com mx offecido en: Español (Latinamérica)                                                                                                    |
| Google com mx offecido en: Español (Latinoamérica)                                                                                                    |
|                                                                                                    |
|                                                                                                    |
|                                                                                                    |
|                                                                                                    |
|                                                                                                    |
|                                                                                                    |
|                                                                                                    |
|                                                                                                    |
|                                                                                                    |
|                                                                                                    |
|                                                                                                    |
|                                                                                                    |
|                                                                                                    |
|                                                                                                    |
| Publicidad Negocios Acerca de Privacidad Condiciones Preferencias                                                                                                    |
|                                                                                                    |
| gene 3 et 3 Paulore: 124 🔗 Tel 12 3 E 100% O                                                                                                    |
|                                                                                                    |

8.- En el menú ajustes dar clic en mostrar configuración avanzada

| Inicia sesión Inicia sesión para acceder a tus marcadores, tu historial, tus contraseñas y tu configuración en todos tus dispositivos. Además, iniciarás sesión automáticamente en tus servicios de Google. <u>Más información</u> Inicia sesión en Chrome Al abrir el navegador  Abrir todo como estaba antes de cerar Abrir una página específica o un conjunto de páginas. Establecer páginas Abrir una página específica o un conjunto de páginas. Establecer páginas Aspecto Inuscratemas Restablecer tema predeterminado Mostrar el botón Página principal Mostrar el botón Página principal Mostrar el botón Página principal Mostrar el botón Página principal Administrar motores de búsqueda Otros usuarios Deres 1 (actual) Administrar motores de búsqueda Deresona 1 (actual) Administrar motores de búsqueda Maegador predeterminado es Google Chrome.                                                                                                    | Ajustes                                                                                           | Buscar ajustes |
|----------------------------------------------------------------------------------------------------|---------------------------------------------------------------------------------------------------|----------------|
| Inicia sesión para acceder a tus marcadores, tu historial, tus contraseñas y tu configuración en todos tus<br>dispositivos. Además, iniciarás sesión automáticamente en tus servicios de Google. Mási información<br>Iniciar sesión en Chrome<br>Al abrir el navegador<br>Abrir todo como estaba antes de cerrar<br>Abrir todo como estaba antes de cerrar<br>Abrir todo como estaba antes de cerrar<br>Abrir todo como estaba antes de cerrar<br>Abrir todo como estaba antes de cerrar<br>Mostrar el botón Página principal<br>Mostrar el botón Página principal<br>Mostrar siempre la barra de marcadores<br>Buscar<br>Especifica el motor de búsqueda que se debe utilizar al realizar una búsqueda desde el <u>omnibos</u> .<br>Cortos usuarios<br>Detros usuarios<br>Habilitar navegación como invitado<br>Habilitar navegación como invitado<br>Dejar que cualquier pueda añadir a una persona a Chrome<br>Afladir persona Editar Eliminar Importar marcadores y configuración                                                                                                    | niciar sesión                                                                                     |                |
| dispositivos. Además, iniciarás sesión automáticamente en tus servicios de Google. <u>Más información</u> Al abrir el navegador   Al abrir el navegador   Abrir la página Nueva pestaña   Abrir una página especifica o un conjunto de páginas. Establecer páginas   Aspecto   Buscar temas   Restablecer tema predeterminado   Mostrar el botón Página principal   Mostrar siempre la barra de marcadores   Buscar   Especifica el motor de búsqueda que se debe utilizar al realizar una búsqueda desde el omniboz.   Google   Administrar motores de búsqueda   Otros usuarios   Imagendor predeterminado   Habilitar navegación como invitado   Dejar que cualquier pueda añadir a una persona a Chrome   Afadir persona   Editar   Invegador predeterminado   El navegador predeterminado                                                                                                    | Inicia sesión para acceder a tus marcadores, tu historial, tus contraseñas y tu configuración     | en todos tus   |
| Iniciar sesión en Chrome Al abrir el navegador  Al abrir el navegador  Abrir ta página Nueva pestaña Abrir todo como estaba antes de cerrar Abrir todo como estaba antes de cerrar Abrir todo como estaba antes de cerrar Abrir una página específica o un conjunto de páginas. Establecer páginas  Aspecto Buscar temas Restablecer tema predeterminado Mostrar el botón Página principal Mostrar siempre la barra de marcadores Buscar Especifica el motor de búsqueda que se debe utilizar al realizar una búsqueda desde el <u>omnibos</u> . Coros usuarios  Habilitar navegación como invitado Dejar que cualquier pueda añadir a una persona a Chrome Añadir persona Editar Editar Mavegador predeterminado E navegador predeterminado es Google Chrome.                                                                                                    | dispositivos. Además, iniciarás sesión automáticamente en tus servicios de Google. <u>Más inf</u> | ormación       |
| Al abrir el navegador       Abrir la página Nueva pestaña     Abrir todo como estaba antes de cerrar     Abrir todo como estaba antes de cerrar     Abrir una página específica o un conjunto de páginas. Establecer páginas  Aspecto  Buscar temas Restablecer tema predeterminado Mostrar el botón Página principal Mostrar el botón Página principal Mostrar siempre la barra de marcadores  Buscar Específica el motor de búsqueda que se debe utilizar al realizar una búsqueda desde el omnibox. Google Administrar motores de búsqueda  Otros usuarios  Habilitar navegación como invitado Dejar que cualquier pueda añadir a una persona a Chrome Afadir persona Etiminar  Navegador predeterminado es Google Chrome.                                                                                                    | Iniciar sesión en Chrome                                                                          |                |
| <ul> <li>Abrir la página Nueva pestaña</li> <li>Abrir todo como estaba antes de cerrar</li> <li>Abrir todo como estaba antes de cerrar</li> <li>Abrir una página específica o un conjunto de páginas. Establecer páginas</li> </ul> Aspecto   Buscar temas Restablecer tema predeterminado   Mostrar el botón Página principal Mostrar siempre la barra de marcadores   Buscar Especifica el motor de búsqueda que se debe utilizar al realizar una búsqueda desde el omnibox.   Google Administrar motores de búsqueda   Otros usuarios Persona 1 (actual)   Habilitar navegación como invitado   Dejar que cualquier pueda añadir a una persona a Chrome   Añadir persona   Etiminar   Importar marcadores y configuración                                                                                                    | Al abrir el navegador                                                                             |                |
| <ul> <li>Abrir todo como estaba antes de cerrar</li> <li>Abrir una página específica o un conjunto de páginas. Establecer páginas</li> </ul> Aspecto   Buscar temas Restablecer tema predeterminado   Mostrar el botón Página principal   Mostrar siempre la barra de marcadores   Buscar Especifica el motor de búsqueda que se debe utilizar al realizar una búsqueda desde el omnibox. Google Administrar motores de búsqueda Otros usuarios   Persona 1 (actual)   Habilitar navegación como invitado   Dejar que cualquier pueda añadir a una persona a Chrome   Añadir persona   Editar   Importar marcadores y configuración                                                                                                    | Abrir la página Nueva pestaña                                                                     |                |
| <ul> <li>Abir una página específica o un conjunto de páginas. Establecer páginas</li> </ul> Aspecto <ul> <li>Buscar temas</li> <li>Restablecer tema predeterminado</li> <li>Mostrar el botón Página principal</li> <li>Mostrar siempre la barra de marcadores</li> </ul> Buscar Especifica el motor de búsqueda que se debe utilizar al realizar una búsqueda desde el <u>omnibox</u> .   Google Administrar motores de búsqueda   Otros usuarios   Image: Persona 1 (actual)   Habilitar navegación como invitado   Dejar que cualquier pueda añadir a una persona a Chrome   Añadir persona   Editar   Eliminar   Importar marcadores y configuración                                                                                                    | <ul> <li>Abrir todo como estaba antes de cerrar</li> </ul>                                        |                |
| Aspecto Buscar temas Restablecer tema predeterminado Mostrar el botón Página principal Mostrar siempre la barra de marcadores Buscar Especifica el motor de búsqueda que se debe utilizar al realizar una búsqueda desde el omnibox. Google Administrar motores de búsqueda Otros usuarios Persona 1 (actual) Persona 1 (actual) Habilitar navegación como invitado Dejar que cualquier pueda añadir a una persona a Chrome Añadir persona Editar, Eliminar, Importar marcadores y configuración Navegador predeterminado El navegador predeterminado es Google Chrome.                                                                                                    | Abrir una página específica o un conjunto de páginas. Establecer páginas                          |                |
| Buscar temas       Restablecer tema predeterminado         Mostrar el botón Página principal         Mostrar siempre la barra de marcadores         Buscar         Especifica el motor de búsqueda que se debe utilizar al realizar una búsqueda desde el omnibox.         Google       Administrar motores de búsqueda         Otros usuarios         Image: Persona 1 (actual)         Habilitar navegación como invitado         Dejar que cualquier pueda añadir a una persona a Chrome         Añadir persona         Editar         Avagador predeterminado         El navegador predeterminado         El navegador predeterminado                                                                                                    | Aspecto                                                                                           |                |
| Mostrar el botón Página principal Mostrar siempre la barra de marcadores  Buscar Especifica el motor de búsqueda que se debe utilizar al realizar una búsqueda desde el <u>omnibox</u> . Google Administrar motores de búsqueda Otros usuarios Persona 1 (actual) Habilitar navegación como invitado Dejar que cualquier pueda añadir a una persona a Chrome Añadir persona Editar Eliminar Importar marcadores y configuración Navegador predeterminado El navegador predeterminado es Google Chrome.                                                                                                    | Buscar temas Restablecer tema predeterminado                                                      |                |
| Mostrar el botón Página principal Mostrar siempre la barra de marcadores Buscar Especifica el motor de búsqueda que se debe utilizar al realizar una búsqueda desde el <u>omnibox</u> . Google Administrar motores de búsqueda Otros usuarios  Persona 1 (actual)  Habilitar navegación como invitado Dejar que cualquier pueda añadir a una persona a Chrome Añadir persona Eliminar Importar marcadores y configuración Navegador predeterminado es Google Chrome.                                                                                                    |                                                                                                   |                |
| Mostrar siempre la barra de marcadores Buscar Especifica el motor de búsqueda que se debe utilizar al realizar una búsqueda desde el <u>omnibox</u> . Google Administrar motores de búsqueda Otros usuarios Persona 1 (actual) Habilitar navegación como invitado Dejar que cualquier pueda añadir a una persona a Chrome Añadir persona Editar Importar marcadores y configuración Navegador predeterminado El navegador predeterminado es Google Chrome.                                                                                                    | Mostrar el botón Página principal                                                                 |                |
| Buscar Especifica el motor de búsqueda que se debe utilizar al realizar una búsqueda desde el <u>omnibox</u> . Google Administrar motores de búsqueda Otros usuarios Persona 1 (actual) Habilitar navegación como invitado Dejar que cualquier pueda añadir a una persona a Chrome Añadir persona Editar Eliminar Importar marcadores y configuración Navegador predeterminado El navegador predeterminado es Google Chrome.                                                                                                    | Mostrar siempre la barra de marcadores                                                            |                |
| Especifica el motor de búsqueda que se debe utilizar al realizar una búsqueda desde el <u>omnibox</u> .          Google       Administrar motores de búsqueda         Otros usuarios       Persona 1 (actual)         Habilitar navegación como invitado       Dejar que cualquier pueda añadir a una persona a Chrome         Añadir persona       Editar         Importar marcadores y configuración         Navegador predeterminado         El navegador predeterminado es Google Chrome.                                                                                                    | Buscar                                                                                            |                |
| Google       Administrar motores de búsqueda         Otros usuarios         Image: Persona 1 (actual)         Habilitar navegación como invitado         Dejar que cualquier pueda añadir a una persona a Chrome         Añadir persona         Editar         Eliminar         Importar marcadores y configuración         Navegador predeterminado         El navegador predeterminado es Google Chrome.                                                                                                    | Especifica el motor de búsqueda que se debe utilizar al realizar una búsqueda desde el om         | nibox.         |
| Otros usuarios  Persona 1 (actual)  Habilitar navegación como invitado  Dejar que cualquier pueda añadir a una persona a Chrome  Añadir persona Editar Eliminar Importar marcadores y configuración Navegador predeterminado El navegador predeterminado es Google Chrome.                                                                                                    | Google   Administrar motores de búsqueda                                                          |                |
| Image: Construction of the second second |                                                                                                   |                |
| Persona 1 (actual) Habilitar navegación como invitado Dejar que cualquier pueda añadir a una persona a Chrome Añadir persona Editar Eliminar Importar marcadores y configuración Navegador predeterminado El navegador predeterminado es Google Chrome.                                                                                                    | Otros usuarios                                                                                    |                |
| Habilitar navegación como invitado Dejar que cualquier pueda añadir a una persona a Chrome Añadir persona Editar Eliminar Importar marcadores y configuración Navegador predeterminado El navegador predeterminado es Google Chrome.                                                                                                    | Persona 1 (actual)                                                                                |                |
| Dejar que cualquier pueda añadir a una persona a Chrome     Añadir persona     Editar     Eliminar     Importar marcadores y configuración Navegador predeterminado     El navegador predeterminado es Google Chrome.                                                                                                    | 🕑 Habilitar navegación como invitado                                                              |                |
| Añadir persona       Editar       Eliminar       Importar marcadores y configuración         Navegador predeterminado       El navegador predeterminado es Google Chrome.                                                                                                    | 🕑 Dejar que cualquier pueda añadir a una persona a Chrome                                         |                |
| Navegador predeterminado El navegador predeterminado es Google Chrome.                                                                                                    | Añadir persona Editar Eliminar Importar marcadores y configuración                                |                |
| El navegador predeterminado es Google Chrome.                                                                                                    | Navegador predeterminado                                                                          |                |
|                                                                                                    | El navegador predeterminado es Google Chrome.                                                     |                |
|                                                                                                    |                                                                                                   |                |

Clic en Mostrar configuración avanzada

## 9.- Menú Privacidad y da clic en configuración de contenido

| Privacidad                                                                  |                                                                                                    |
|-----------------------------------------------------------------------------|----------------------------------------------------------------------------------------------------|
| Configuración de contenido                                                  | Borrar datos de navegación                                                                              |
| Google Chrome puede utilizar serv<br>inhabilitar estos servicios si quieres | icios web para mejorar la experiencia de navegación de los usuarios. Puedes<br>• <u>Más información</u> |
| 🕑 Utilizar un servicio web para in                                          | tentar resolver errores de navegación                                                                   |
| Utilizar un servicio de prediccio                                           | ones para completar búsquedas y URL escritas en la barra de direcciones                                 |
| Utilizar un servicio de prediccio                                           | ones para que las páginas se carguen más rápido                                                         |
| Enviar automáticamente inform<br>detectar aplicaciones y sitios w           | nación del sistema y contenido de las páginas a Google para que pueda<br>eb peligrosos                  |
| 🗹 Obtener protección para ti y pa                                           | ara tu dispositivo frente a sitios web peligrosos                                                       |
| 🔲 Utilizar un servicio web para re                                          | visar la ortografía                                                                                     |
| Enviar automáticamente estadi                                               | sticas de uso e informes sobre fallos a Google                                                          |
| 📃 Enviar una solicitud de no segu                                           | imiento con tu tráfico de navegación                                                                    |

## 10.- Ubicar el menú Flash y seleccionar la opción permitir que los sitios web ejecuten flash y clic en listo

| Configuración de contenido                                                                             | ×        |
|----------------------------------------------------------------------------------------------------|----------|
| Permitir que todos los sitios ejecuten JavaScript (recomendado)                                        |          |
| No permitir que ningún sitio ejecute JavaScript                                                        |          |
| Administrar excepciones                                                                                | - 1      |
| Controladores                                                                                          |          |
| Permitir que los sitios web se conviertan en controladores de protocolos predeterminados (recomendado) | o)       |
| No permitir que los sitios web procesen protocolos                                                     | - 1      |
| Administra controladores                                                                               |          |
| Flash                                                                                                  |          |
| Permitir que los sitios web ejecuten Flash                                                             |          |
| Preguntar antes de permitir que los sitios web ejecuten Flash (recomendado)                            |          |
| Impedir que los sitios web ejecuten Flash                                                              |          |
| Administrar excepciones                                                                                |          |
| Ventanas emergentes                                                                                    |          |
| Permitir que todos los sitios muestren ventanas emergentes                                             |          |
| No permitir que ningún sitio muestre ventanas emergentes (recomendado)                                 |          |
| Administrar excepciones                                                                                | <u>ب</u> |
|                                                                                                    | Listo    |
|                                                                                                    |          |

11.- Regresar a la pantalla del video en vivo y dar F5 para actualizar la pantalla y podrá ver el video.